Espace pédagogique de l'académie de Poitiers > Collège André ALBERT - SAUJON (17) > ORIENTATION https://etab.ac-poitiers.fr/coll-saujon/spip.php?article2239 - Auteur : Chef d'établissement

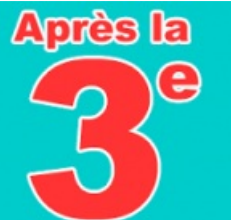

Après la 3ème L'ORIENTATION DE VOTRE ENFANT...

Descriptif :

# PHASE 01 - LES INTENTIONS PROVISOIRES D'ORIENTATION

# après la 3ème L'ORIENTATION DE VOTRE ENFANT COMMENCE DES MAINTENANT...

Cette année, la procédure d'orientation post 3ème de votre enfant se déroule à travers l'application en ligne "TELESERVICES ORIENTATION 3ème" :

La 1ère phase (intentions provisoires d'orientation) débute dès aujourd'hui jusqu'aux vacances de février Une 2ème phase (intentions définitives d'orientation) se déroulera au 3ème trimestre

#### PHASE 01 - INTENTIONS PROVISOIRES D'ORIENTATION (date limite de saisie 03 FEVRIER 2021)

(pour vous accompagner  $\Rightarrow$  cf. guide de saisie PARENTS - PROCEDURE ORIENTATION - Phase 01 Intentions provisoires post 3ème)

POUR CELA :

# SEUL UN DES REPRESENTANTS LEGAUX peut effectuer la saisie et la modification des intentions provisoires d'orientation de l'élève.

(il n'est pas possible d'effectuer la saisie des voeux à partir de la connexion de votre enfant - le deuxième réprésentant légal pourra uniquement consulter les voeux à partir de son compte EduConnect)

1- Se connecter au TELESERVICE ORIENTATION via le compte EduConnect (si vous n'avez pas créé votre compte, trouvez ci-joint la procédure EduConnect PARENTS) en passant par le site du collège : https://etab.ac-poitiers.fr/coll-saujon/ 🖸 (rubrique Connexion EduConnect) ou directement sur https://ent.ac-poitiers.fr/

## 2- Sélectionner la rubrique ORIENTATION

**3-** Sélectionner l'onglet 1-INTENTIONS PROVISOIRES

## 4- Saisir le ou les voeux provisoires d'orientation

⇒ jusqu'à 3 voeux

 $\Rightarrow$  le rang détermine l'ordre de préférence (saisir le 1er voeu de rang 1 puis pour saisir les voeux de rang 2 et 3, sélectionner Ajouter une intention)

## 5- A la fin de la saisie du ou des voeux, Valider votre saisi e

#### PS :

A tout moment et jusqu'à la cloture du TELESERVICE ORIENTATION, le REPRESENTANT LEGAL AYANT SAISI LES INTENTIONS peut apporter des modifications (ajouter / supprimer / modifier l'ordre des voeux).

Les intentions sont consultables pour l'autre représentant légal et l'élève.

• Un mail récapitulatif (si une adresse mail valide a été saisie) est envoyé aux deux parents légaux, lorsque celui qui a effectué ou modifié la saisie se déconnecte de sa session.

## Pour vous accompagner dans la procédure, 2 pièces jointes :

• un guide de saisie : PARENTS - PROCEDURE ORIENTATION - Phase 01 Intentions provisoires post 3ème ▶ pour créer votre compte EduConnect : EDUCONNECT PARENTS (ce compte vous permet aussi de suivre la scolarité de votre enfant sur Pronote)

#### Vous rencontrez des difficultes pour :

- vous connecter, créer votre compte EduConnect
- procéder à la saisie des voeux provisoires d'orientation de votre enfant

⇒⇒⇒ CONTACTER LE COLLEGE par MAIL : ce.0170387d@ac-poitiers.fr

#### La Direction

# Documents joints

EduConnect - Créer un compte (PDF de 892.5 ko)

**B** guide de saisie PARENTS - PROCEDURE ORIENTATION - Phase 01 Intentions provisoires post 3ème (PDF de 2.3 Mo)

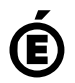

Académie de Poitiers. de Poitiers II ne peut en aucun cas être proposé au téléchargement ou à la consultation depuis un autre site.